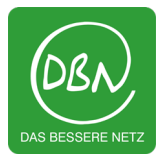

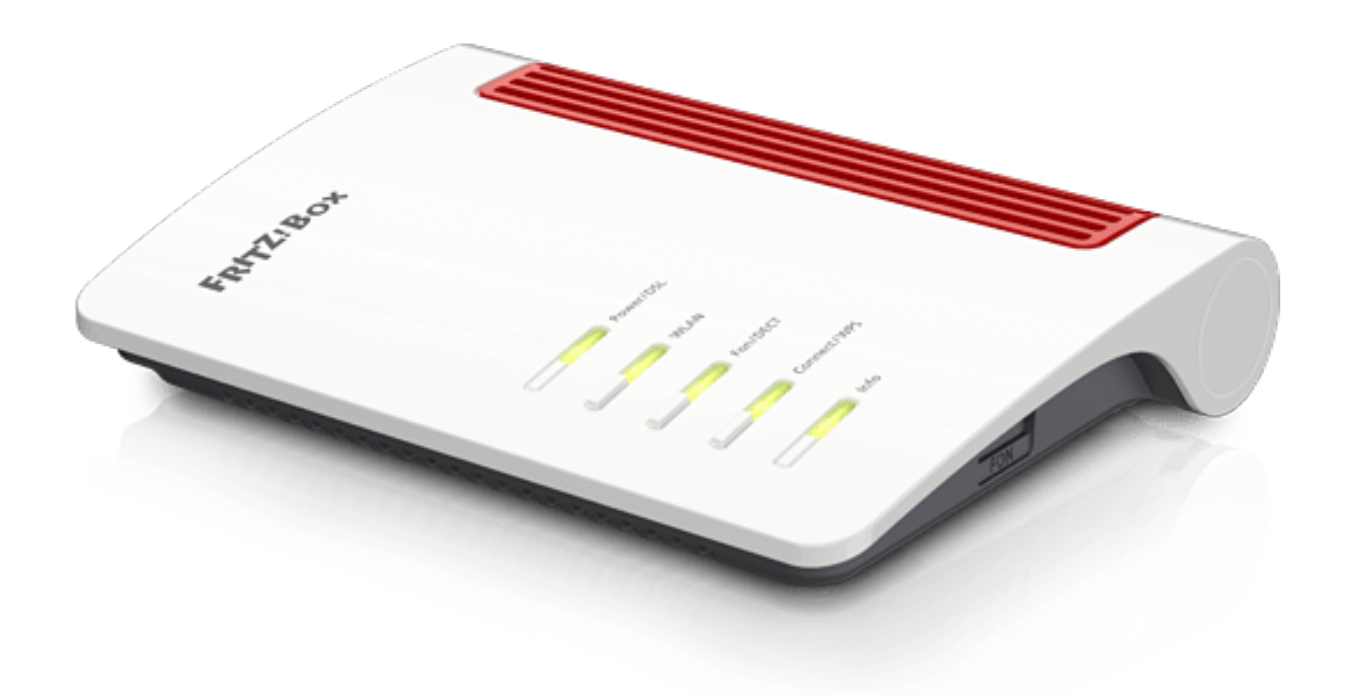

## Anleitung zur Einrichtung eines SIP Trunks

>

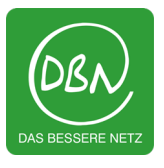

 Klicken Sie auf der FRITZ!Box Oberfläche oben rechts auf die 3 Punkte und aktivieren Sie den Schalter "Erweiterte Ansicht." Dieser müsste jetzt Grün erscheinen.

|                   | FRIT | Z!NAS   | MyFRITZ | <u>Z!</u> | :                 |   |         |
|-------------------|------|---------|---------|-----------|-------------------|---|---------|
|                   |      |         |         |           | ?                 |   |         |
|                   |      |         |         |           |                   |   |         |
|                   |      | >       |         |           |                   |   | >       |
| Abmelden          |      | 19m 56s |         |           | Abmelden          |   | 15m 53s |
| Kennwort änderr   | ı    |         |         |           | Kennwort ändern   |   |         |
| Erweiterte Ansich | nt   | 0       |         |           | Erweiterte Ansich | t |         |
| FRITZ!NAS         |      |         |         |           | FRITZ!NAS         |   |         |
| MyFRITZ!          |      |         |         |           | MyFRITZ!          |   |         |

• Klicken Sie links im Menü auf **"Telefonie**" und dann auf den Unterpunkt **"Eigene Rufnummern**".

| ŵ  | Übersicht   |   | Übersicht         |  |
|----|-------------|---|-------------------|--|
| •  | Internet    | ٢ | Internet          |  |
| S  | Telefonie   | 2 | Telefonie         |  |
| ₽  | Heimnetz    |   | Anrufe            |  |
| (  | WLAN        |   | Anrufbeantworter  |  |
|    | DECT        |   | Telefonbuch       |  |
| 0  | Diagnose    |   | Weckruf           |  |
| () | System      |   | Fax               |  |
|    | Assistenten |   | Rufbehandlung     |  |
|    |             |   | Telefoniegeräte   |  |
|    |             |   | Eigene Rufnummern |  |

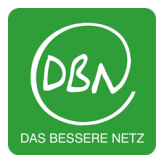

• Klicken Sie oben im Menü auf "**Rufnummern**" und wählen anschließend "**Neue Rufnummer**" aus.

| Telefonie > Eigene     | Telefonie > Eigene Rufnummern  |                             |               |                  |  |  |
|------------------------|--------------------------------|-----------------------------|---------------|------------------|--|--|
| Rufnummern             | Anschlusseinstellungen         | Sprachübertragung           |               |                  |  |  |
| Auf dieser Seite könne | en Sie Ihre eigenen Rufnummern | einrichten und bearbeiten.  |               |                  |  |  |
| Status Rufnummer       | Anschlus                       | s Anbi                      | eter Vorauswa | ahl              |  |  |
|                        | E                              | s sind keine Rufnummern ein | gerichtet     |                  |  |  |
|                        |                                |                             |               |                  |  |  |
|                        |                                |                             |               |                  |  |  |
|                        |                                |                             |               |                  |  |  |
|                        |                                |                             |               |                  |  |  |
|                        |                                |                             |               |                  |  |  |
|                        |                                |                             | Liste drucke  | n Neue Rufnummer |  |  |
|                        |                                |                             |               |                  |  |  |

• Setzten Sie den Punkt bei "**IP-basierter Anschluss**" und bestätigen Sie mit "**Weiter**".

| Eigene Rufnummer einrichten                                                                      |
|--------------------------------------------------------------------------------------------------|
| An welchem Anschlusstyp ist Ihre FRITZ!Box angeschlossen?                                        |
| IP-basierter Anschluss                                                                           |
| Die FRITZ!Box ist nicht zusätzlich mit einem Festnetzanschluss verbunden.                        |
| ○ Festnetzanschluss und Internetanschluss                                                        |
| Die FRITZ!Box ist sowohl mit einem Festnetzanschluss als auch einem Internetanschluss verbunden. |
|                                                                                                  |
|                                                                                                  |

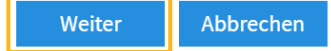

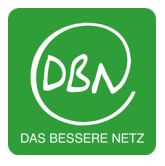

• Öffnen Sie bei **"Telefonie-Anbieter"** den Reiter und wählen Sie **"SIP-Anlagenanschluss"** aus.

| Internetrufnummern eintrager       | 1                                                   |                                                                                       |
|------------------------------------|-----------------------------------------------------|---------------------------------------------------------------------------------------|
| Wählen Sie Ihren Internettelefonie | -Anhieter aus und tragen Sie die Ihnen mitgeteilten | Anmeldedaten ein                                                                      |
| Wanten sie interinternettereione   | And the destine the finite miter mitgeteriter.      |                                                                                       |
| Anmeldedaten                       |                                                     |                                                                                       |
| Telefonie-Anbieter                 | Anderer Anbieter 🗸                                  |                                                                                       |
|                                    | MagentaZuhause Regio                                | S                                                                                     |
|                                    | Personal-VoIP                                       |                                                                                       |
| Rufnummer für die Anmeldun         | QSC / Q-DSL home                                    |                                                                                       |
|                                    | QSC centraflex                                      |                                                                                       |
|                                    | SIP-Trunking mit unterschiedlichen Rufnummern       |                                                                                       |
|                                    | sipgate                                             |                                                                                       |
|                                    | sipgate Anlagenanschluss                            |                                                                                       |
| *Rufnummer für die Anmeldu         | r sipgate team                                      |                                                                                       |
| Geben Sie in dieser Spalte bitte   | sipgate trunking                                    | mmer haben Sie von Ihrem Anbieter bekommen. Sie kann je nach Anbieter unterschiedlich |
| benannt sein. Bitte geben Sie c    | l sipkom                                            | geben, einschließlich eventuell enthaltener Sonderzeichen.                            |
|                                    | sipload                                             |                                                                                       |
| *Interne Rufnummer in der FR       | TELEflash                                           |                                                                                       |
| Geben Sie nun bitte Ihre Rufnu     | Telekom                                             | n.                                                                                    |
|                                    | Telekom SIP-Trunk                                   |                                                                                       |
| Weitere Rufnummer                  | Ventengo                                            |                                                                                       |
| Über "Weitere Rufnummer" kö        | Vodafone DSL                                        | ese dieselben Zugangsdaten (Benutzername und Kennwort) wie die erste Rufnummer        |
| haben. Rufnummern mit abwe         | youcallus                                           | sene Rufnummern" über die Schaltfläche "Neue Rufnummer" einrichten.                   |
|                                    | SIP-Anlagenanschluss                                |                                                                                       |
|                                    | Anderer Anbieter                                    |                                                                                       |
|                                    | FRITZ!Box im Heimnetz                               |                                                                                       |

• Tragen Sie Ihre Rufnummern folgendermaßen ein:

| Internet |      | mmorn c | intrage  |  |
|----------|------|---------|----------|--|
| Internet | սսոս |         | liillage |  |
|          |      |         |          |  |

Wählen Sie Ihren Internettelefonie-Anbieter aus und tragen Sie die Ihnen mitgeteilten Anmeldedaten ein.

| Anmeldedaten                           |                                              |                                                                     |  |  |  |  |
|----------------------------------------|----------------------------------------------|---------------------------------------------------------------------|--|--|--|--|
| Telefonie-Anbieter                     | SIP-Anlagenanschluss 🗸                       |                                                                     |  |  |  |  |
| Stammnummer                            | 1234 Stammnumm                               | er ohne Vorwahl und ohne Durchwahlen                                |  |  |  |  |
| Länge der Durchwahlen                  | 2-stellig ~                                  |                                                                     |  |  |  |  |
| Einstellungen zur Abfrageste           | Einstellungen zur Abfragestelle              |                                                                     |  |  |  |  |
| Durchwahl der Zentrale                 | 0                                            | erste Durchwahl / Abfragestelle                                     |  |  |  |  |
| Interne Rufnummer in der<br>FRITZ!Box* | 12340                                        | Stammnummer ohne Vorwahl mit Durchwahl der Zentrale                 |  |  |  |  |
| Für alle direkt an der FRITZ!Bo        | ox angeschlossenen Telefoniegeräte können Si | e hier weitere Rufnummern hinzufügen (Stammnummer zzgl. Durchwahl): |  |  |  |  |

| Rufnummer für die Anmeldung | 5* Interne Rufnummer in der<br>FRITZ!Box* |   | Auflistung aller MSN's (Durchwahlrufnummern), die durch die FR!TZbox verwalte<br>werden sollen (zB. für Telefoniegeräte). Alle restlichen MSN's leitet die FR!TZbox |  |
|-----------------------------|-------------------------------------------|---|----------------------------------------------------------------------------------------------------|--|
| 12340                       | 12340                                     | × | die oben angegebene Zentrale weiter.                                                                                                    |  |
| 123422                      | 123422                                    | × | Es können maximal 20 MSN's von der FR!TZbox verwaltet werden.                                                                                                    |  |
| 1232499                     | 123499                                    | × | * Nicht nötig wenn nur FON SO als Telefoniegerät verwendet wird!                                                                                                    |  |
|                             |                                           |   |                                                                                                    |  |

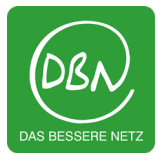

• Tragen Sie Ihre SIP-Zugangsdaten ein, die Sie von WisoTEL erhalten haben, sowie Ihre Ortsvorwahl (z.B. 07231).

| Internetrufnummern eintragen   |                                       |  |  |  |
|--------------------------------|---------------------------------------|--|--|--|
| Zugangsdaten                   |                                       |  |  |  |
| Benutzername                   | SIP - Benutzer (siehe SIP-Datenblatt) |  |  |  |
| Kennwort                       | SIP - Passwort (siehe SIP-Datenblatt) |  |  |  |
| Registrar                      | sip.dbn.de                            |  |  |  |
| Proxy-Server                   | (bleibt leer)                         |  |  |  |
| STUN-Server                    | (bleibt leer)                         |  |  |  |
| Tragen Sie Ihre Ortsvorwahl ei | n:                                    |  |  |  |
| Ortsvorwahl                    | 07231                                 |  |  |  |
|                                |                                       |  |  |  |

Scrollen Sie ganz nach unten und drücken Sie auf "Weitere Einstellungen".

| ternetrufnummern eint   | ragen |  |  |
|-------------------------|-------|--|--|
| Weitere Einstellungen 🗸 |       |  |  |

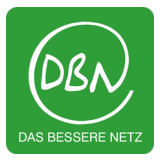

• Öffnen Sie bei **"Rufnummerübermittlung"** den Reiter und wählen Sie **"Rufnummer im Usernamen"** aus.

| Int                           | Internetrufnummern eintragen                    |                                                                            |   |  |  |
|-------------------------------|-------------------------------------------------|----------------------------------------------------------------------------|---|--|--|
|                               | Weitere Einstellungen                           |                                                                            |   |  |  |
|                               | DTMF-Übertragung                                | Automatisch                                                                | ~ |  |  |
|                               | Rufnummernunterdrückung<br>(CLIR)               | CLIR über Displaynamen                                                     | ~ |  |  |
|                               | Rufnummerübermittlung                           | Deaktiviert                                                                | ~ |  |  |
|                               | Rufnummer für die Anmeldu                       | Deaktiviert<br>Rufnummer im Displaynamen                                   |   |  |  |
| 🗌 Anbieter unterstützt Rückru |                                                 | Rufnummer im Usernamen                                                     |   |  |  |
|                               | Paketgröße in Millisekunden<br>in Senderichtung | Rufnummer im Display- und Usernamen<br>Rufnummer in "P-Preferred-Identity" |   |  |  |

• Drücken Sie nun unten rechts auf "Weiter".

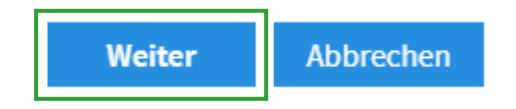

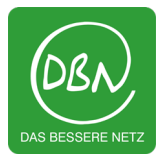

 Setzten Sie einen Haken bei "Einrichtung der Rufnummer nach dem Übernehmen pr
üfen" und klicken Sie anschließend auf "Weiter".

## Rufnummern speichern

Folgende Anmeldedaten haben Sie für die neue Internetrufnummer eingegeben:

| Anbieter                    | SIP-Anlagenanschluss                   |
|-----------------------------|----------------------------------------|
| Rufnummer für die Anmeldung | 12340,<br>12340,<br>123422,<br>1232499 |
| Benutzername                | SIP - Benutzer (siehe SIP-Datenblatt)  |
| Registrar                   | sip.dbn.de                             |
| Proxy-Server                | (bleibt leer)                          |
| STUN-Server                 | (bleibt leer)                          |

Im nächsten Schritt werden die Anmeldedaten in die FRITZ!Box gespeichert. Anschließend wird geprüft, ob die Einrichtung erfolgreich abgeschlossen wurde und über die eingerichtete Rufnummer nun telefoniert werden kann.

Einrichtung der Rufnummer nach dem "Übernehmen" pr
üfen

| Zurück | Weiter | Abbrechen |
|--------|--------|-----------|